## Transcripción del video

[0:00] ACTIVA

[0:01-0:02] TU PERFIL DE EMPRESA

**[0:03-0:05]** TOCA 'PERFIL DE EMPRESA' EN EL MENÚ PRINCIPAL DE LA APP. (La pantalla muestra la página de inicio de la app)

**[0:06-0:07]** TOCA 'PERFIL DE EMPRESA' EN EL MENÚ PRINCIPAL DE LA APP. (La pantalla muestra la página de perfil)

**[0:08-0:10]** TOCA 'EMPEZAR' PARA COMENZAR. (La pantalla muestra la página de inicio de la app)

[0:11-0:14] AÑADE TU EMAIL DEL TRABAJO. (La pantalla muestra el campo para introducir la dirección de correo electrónico)

[0:15-0:17] AÑADE EL NOMBRE DE TU EMPRESA (La pantalla muestra el campo para introducir el nombre de la empresa)

[0:18-0:18] AÑADE EL NOMBRE DE TU EMPRESA (La pantalla muestra las opciones de método de pago)

**[0:19-0:22] SELECCIONA UN MÉTODO DE PAGO PARA EL PERFIL DE EMPRESA**. (La pantalla muestra las opciones de método de pago)

[0:22-0:24] SELECCIONA UN MÉTODO DE PAGO PARA EL PERFIL DE EMPRESA. (La pantalla muestra un mensaje de confirmación de que tu perfil de negocios está configurado) [0:25-0:28] Ya lo tienes TU PERFIL DE EMPRESA ESTÁ LISTO!

[0:29-0:30] FREENOW La superapp de movilidad